#### The progresses

[In the inmage below] The drop-down menu's will autofill with the pickup and drop-off locations provided by this happens as the search executed by the travler progresses. The software-search will include, Provinces, City/Town and Pickup location.

| Departure Province  | Arriavl Province  |   |
|---------------------|-------------------|---|
| Select-             | -Select- 🛊        |   |
| Departure City/Town | Arrival City/Town |   |
| City/Town/Region    | City/Town/Region  | Å |

When the traveler decided on the desired location, they will continue to the detailed\_View page where full details of this particular journey as well as terms and conditions will be depicted. On this page travelers will have the opportunity to select the travel date from the calendar and the desired times-slot for their transfer.

| 0  | Se | epte | mber | 201 | .4 | 0  |
|----|----|------|------|-----|----|----|
| Su | Мо | Ти   | We   | Th  | Fr | Sa |
|    | 1  | 2    | 3    | 4   | 5  | 6  |
| 7  | 8  | 9    | 10   | 11  | 12 | 13 |
| 14 | 15 | 16   | 17   | 18  | 19 | 20 |
| 21 | 22 | 23   | 24   | 25  | 26 | 27 |
| 28 | 29 | 30   |      |     |    |    |

Thereafter the number of travelers will be selected for the journey.

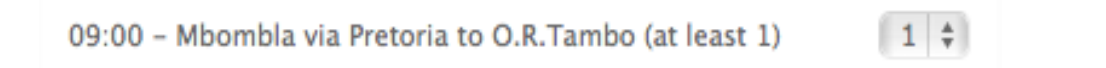

The transaction will progress to the shopping cart, where the traveler has the opportunity to add another route, or return transfer before checking out. [Return button]

### Listit (Pty) Ltd, reservation systems www.list-it.biz

|                  | Invoice Date : 29-Aug-20                                       | 14           |        |        |
|------------------|----------------------------------------------------------------|--------------|--------|--------|
| Transfer<br>date | Booking amount                                                 | Description  | Amount | Action |
| 31/08/2014       | (09:00 - Mbombla via Pretoria to<br>O.R.Tambo: 1) 1 X R 429.00 | South Africa | 429.00 | Remove |
|                  |                                                                |              |        |        |
|                  |                                                                | Total Amount | 429.00 |        |
| moty Cart        |                                                                |              |        |        |
| inpry care       |                                                                |              |        |        |
|                  |                                                                | Check O      | ut Ad  | d more |

After checking out, the traveler will progress to the login / registration. To speed up this process we offer the traveler the opportunity to login using Facebook, trough this process we import the travelers data from Facebook and automatically complete their registration. The traveler also has the opportunity to fill out a regular registration form. ID will no longer be included.

| Reserve using:                                                                           | facebook                                                                                                    |
|------------------------------------------------------------------------------------------|----------------------------------------------------------------------------------------------------|
| When using Facebook to reg<br>wait while Facebook process<br>directed to the payment pag | gister click in the FACEBOOK icon, then please<br>ses your request, you will automatically be<br>ge after your information is uploaded. |
| Alternatively you                                                                        | u can enter vour personal                                                                                                    |
| details here:                                                                            |                                                                                                    |
| details here:                                                                            |                                                                                                    |
| details here:<br>Email address<br>Password                                               |                                                                                                    |
| details here:<br>Email address<br>Password<br>First name                                 |                                                                                                    |
| details here:<br>Email address<br>Password<br>First name<br>Last name                    |                                                                                                    |
| details here:<br>Email address<br>Password<br>First name<br>Last name<br>Mobile Number   |                                                                                                    |

When the login criteria has been fulfilled the traveler will automatically move on to the payment options, where the transaction can be completed by paying with Master or Visa card otherwise by instant EFT [major South African banks only].

| redit card Instant EFT Ukash Bitcoln y via a new credit card Card number: Type: VISA Concernent | redit card Instant EFT Ukash Bitcoin  y via a new credit card  Card number: Type: VISA Kecce Expires: MM YY | redit card Instant EFT Ukash Bitcoin  y via a new credit card  Card number: Type: VISA www.ceg Expires: MM YY Name on card:                                                                                                    | credit card Inst | ant EFT  | Ukash       | Bitcoin |          |
|-------------------------------------------------------------------------------------------------|----------------------------------------------------------------------------------------------------|----------------------------------------------------------------------------------------------------|------------------|----------|-------------|---------|----------|
| y via a new credit card                                                                         | Card number:   Type:   VISA   Expires:   MM   YY                                                            | Card number:   Type:   VISA   Expires:   MM   YY                                                                                                    |                  |          |             |         |          |
| Card number:                                                                                    | Card number:<br>Type: VISA Maximum<br>Expires: MM YY                                                        | Card number:<br>Type: VISA Concernent<br>Expires: MM YY<br>Name on card:                                                                                                    | ay via a new cre | dit card | I           |         |          |
| Type: VISA Refere                                                                               | Type: VISA Maxedoo<br>Expires: MM YY                                                                        | Type: VISA Concernment of the second second | Card number:     |          |             |         | <u>م</u> |
|                                                                                                 | Expires: MM YY                                                                                              | Expires: MM YY Name on card:                                                                                                    |                  | VICA     |             |         | t        |
|                                                                                                 |                                                                                                    | Name on card:                                                                                                    | Type.            | VISA     | Master Gare |         |          |

# Please make your payment:

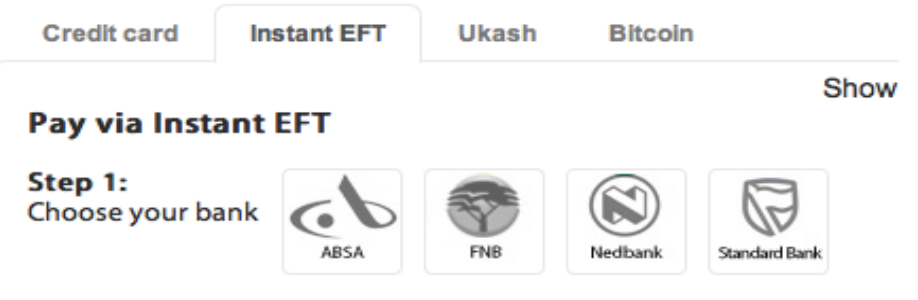

Instant EFT only supports the banks shown above. If you don't have a supp

After a successful transaction, the following services are initiated:

- 1. The traveler is issued with a boarding ticket + reservation code, all relevant information for the particular route will be stipulated on the ticket. This electronically generated PDF invoice is sent directly to the travelers email.
- 2. The First and Last name of the traveler, mobile phone number and reservations code is added to the route information on the mobile phone of the particular driver allocated to this route. The payment status will also be clearly stated. [Paid or Outstanding]
- 3. On the administration pages in head office this traveler's full information is added as line entry under the allocated route date and time.

This will be considered a successful transaction.

### Driver information and mobile information center:

Each driver has to be registered on the system to be able to receive their electronic route information. The data for each route plus the information on each partaking traveler will be sent to the drivers mobile phone in real-time.

- 1. The routes that the driver is registered for that particular day.
- 2. By clicking on the route name for the day the driver will be able to see how many travelers are already reserved for the route plus their names, mobile numbers and reservation codes. There will also be a clear indication that the ticket was paid or not.

## Back office administration:

The routes will be pre-loaded by Listit. Thereafter as reservations are made the system will automatically allocate travelers to their destinations/routes.

As soon as a route+date is fully booked it will be removed from the system, no longer reservable.

 When a telephonic reservation is received at the head office. Telephone operator will be able to add a traveler to a selected route, with the option of: Taking down their detail and entering their credit card for payment. Alternately indicating that the traveler will pay cash and informing the driver to collection.

Any traveler that accidentally chose the wrong route or has to be re-located to another travel date can be moved around in the administration pages.